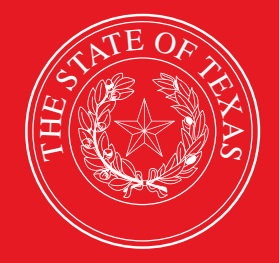

LEGISLATIVE BUDGET BOARD

# ABEST Instructions for Legislative Appropriations Request Schedules 1–9 2024–25 Biennium

Data Entry Instructions for Institutions and Agencies of Higher Education for the Eighty-eighth Legislature, Regular Session

LEGISLATIVE BUDGET BOARD STAFF

WWW.LBB.TEXAS.GOV

**JUNE 2022** 

# CONTENTS

| DOCUMENT CONVENTIONS                                                              | .ii |
|-----------------------------------------------------------------------------------|-----|
| SUPPLEMENTAL SCHEDULES FOR THE LEGISLATIVE APPROPRIATIONS REQUEST                 | . 1 |
| PROFILE SELECTION AND CONFIRMATION                                                | 1   |
| ABEST DATA ENTRY FOR INSTITUTIONS OF HIGHER EDUCATION SUPPLEMENTAL SCHEDULES      | 2   |
| OTHER EDUCATIONAL, GENERAL, AND PATIENT INCOME                                    | 2   |
| HEALTH-RELATED INSTITUTION PATIENT INCOME                                         | 5   |
| SELECTED EDUCATIONAL, GENERAL AND OTHER FUNDS                                     | 6   |
| GROUP INSURANCE                                                                   | 7   |
| ERS, UT/A&M, AND SUPPLEMENTAL SUBMENUS                                            | 7   |
| JUNIOR COLLEGES                                                                   | 9   |
|                                                                                   | 11  |
| CALCULATION OF RETIREMENT PROPORTIONALITY AND ORP DIFFERENTIAL                    | 12  |
| CAPITAL FUNDING (PUF & HEF)                                                       | 13  |
| PERSONNEL                                                                         | 14  |
| FTE POSITIONS (PART A)                                                            | 14  |
| CAPITAL CONSTRUCTION ASSISTANCE PROJECTS REVENUE BOND - PROJECTS                  | 17  |
| CAPITAL CONSTRUCTION ASSISTANCE PROJECTS REVENUE BOND - ISSUANCE HISTORY SCHEDULE | 19  |
|                                                                                   | 19  |
|                                                                                   | 20  |
| NON-FORMULA SUPPORT ITEMS                                                         | 23  |
| RESOLVING CLOSING EDITS AND WARNINGS                                              | 25  |
| GENERATING REPORTS                                                                | 27  |

# **DOCUMENT CONVENTIONS**

THIS DOCUMENT USES THE FOLLOWING SYMBOLIC CONVENTIONS:

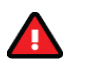

Caution: This symbol warns you of the possible loss of data.

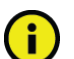

Important: This symbol indicates information you need to know.

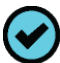

**Tip:** This symbol indicates information that may be useful.

# SUPPLEMENTAL SCHEDULES FOR THE LEGISLATIVE APPROPRIATIONS REQUEST

Institutions and agencies of higher education are required to enter supplemental schedules into the Legislative Budget Board's (LBB) Automated Budget and Evaluation System of Texas (ABEST) in addition to the schedules required in the LBB's 2024–25 Legislative Appropriations Request Detailed Instructions (hereafter called the Detailed Instructions). Refer to the Detailed Instructions for information on legislative appropriations request (LAR) requirements and other LAR schedules that apply to institutions/agencies of higher education (hereafter referred to as institution). Also, this ABEST data entry manual is a supplement to the LBB's ABEST Instructions for Legislative Appropriations Request 2024–25 Biennium (hereafter called ABEST Instructions).

To access the LBB's online versions of all *Detailed Instructions* and *ABEST Instructions* manuals for the LAR, from the LBB website (www.lbb.texas.gov), click **AGENCIES PORTAL**, and under **DATA ENTRY APPLICATIONS** select **INSTRUCTIONS**, and click **Legislative Appropriations Request (LAR) Instructions**.

If you have a problem with the ABEST LAR application that you cannot resolve using these data entry instructions, call the LBB Help Desk at 512-463-3167 or email the Help Desk. For detailed information on how to email the LBB's Help Desk or how to access ABEST business applications, see the main *ABEST Instructions*.

## PROFILE SELECTION AND CONFIRMATION

Upon successfully logging into the ABEST, two rows of information with drop-down menu boxes will appear near the top of the screen. The first row is the "user profile confirmation bar" and the second row is the "user profile selection bar." Options selected on the "user profile selection bar" determine the menu layout for a particular business process in ABEST (e.g., Operating Budget, Base Reconciliation, Strategic Plan/Measure Definitions, etc.). The user needs to set their profile by selecting the correct session, business process, stage and agency using the drop-down menu boxes and by saving these selections. The saved selections will appear in the "user profile confirmation bar."

To set your user profile for the business process addressed in these ABEST instructions, complete the following steps. From the available drop-down menu boxes, select **88TH LEGISLATIVE REGULAR SESSION, Legislative Appropriation Request, S01 – AGENCY SUBMISSION,** and your institution. Click **Save Selections** to update your profile, as shown below.

| *** DEV *** Automated Budget and Evaluation System of Texas (ABEST) |                                     |                           | Welcome, jnewton Logout           | Help Contact Us  |
|---------------------------------------------------------------------|-------------------------------------|---------------------------|-----------------------------------|------------------|
| 88TH LEGISLATIVE REGULAR SESSION                                    | Base Reconciliation                 | SBR - Base Reconciliation | 752 - University of North Texas   | Status: COMPLETE |
| 88TH LEGISLATIVE REGULAR SESSION -                                  | Legislative Appropriation Request 🗸 | S01 - AGENCY SUBMISSION V | 752 - University of North Texas 🗸 | Save Selections  |

The options you selected on your "user profile selection bar" will display on the "user profile confirmation bar", as shown in the following graphic. The agency **Status** associated with these settings is also included on the "user profile confirmation bar". The agency **Status** is explained in the *ABEST Instructions* in more detail, and the following example indicates an agency **Status** of **INCOMPLETE** because it is recommended your institution complete, as much as possible, the main LAR data entry work explained in the *ABEST Instructions* before working the supplemental schedules discussed in these instructions.

| *** DEV *** Automated Budget and E | Welcome, jnewton Logout             | Help Contact Us           |                                   |                    |
|------------------------------------|-------------------------------------|---------------------------|-----------------------------------|--------------------|
| 88TH LEGISLATIVE REGULAR SESSION   | Legislative Appropriation Reques    | S01 - AGENCY SUBMISSION   | 752 - University of North Texas   | Status: INCOMPLETE |
| 88TH LEGISLATIVE REGULAR SESSION V | Legislative Appropriation Request 🗸 | S01 - AGENCY SUBMISSION V | 752 - University of North Texas 🗸 | Save Selections    |

#### ABEST DATA ENTRY FOR INSTITUTIONS OF HIGHER EDUCATION SUPPLEMENTAL SCHEDULES

Before you enter data on the **Higher Education** menu, enter all required data on the **Strategy** menu (refer to the *Detailed Instructions* and *ABEST Instructions* for guidance as needed).

The **Higher Education** menu's first submenu (labeled **Other E, G & P Income**) is where you will enter data for your institution's Other Educational, General, and Patient Income. You will enter data similar to this data on additional **Higher Education** submenus later, but to avoid repetition in these data entry instructions, hyperlink references (denoted in blue, underlined text) will refer you to the initial procedures under the *OTHER EDUCATIONAL, GENERAL, AND PATIENT INCOME* section of these instructions. You must use the relevant submenu depending on where you are in the data entry process, but the basic steps are similar.

#### CAUTION

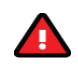

You will lose data if ABEST is inactive for 30 minutes or more. Always click "**Save**" if you leave your computer for more than a few minutes. If ABEST becomes inactive, you must close and reopen your internet browser and log back in. Any unsaved data must be re-entered.

#### CAUTION

Some of the ABEST screens on the **Higher Education** menu have multiple grids for data entry and the screen only has one "**Save**" button for that screen. ABEST allows you to click "**Save**" one time on that screen with multiple grids. You can click "**Save**" after entering data for each grid on the screen or you can enter data for all the grids and click "**Save**" one time. Use the method that works best for you to ensure that your data is saved before moving on to another menu or screen.

#### OTHER EDUCATIONAL, GENERAL, AND PATIENT INCOME

All general academic and health-related institutions, Lamar State Colleges, and Texas State Technical Colleges should enter data on the **Higher Education** menu and **Other E, G & P Income** submenu. Enter data on actual and estimated Other Educational and General Income (Other E&G Income) for fiscal years 2021 through 2025. The information entered here calculates the estimated appropriations for Other E&G Income and creates the ABEST Schedule 1A report. Institutions will provide updated information for 2020 after the end of the fiscal year.

Click the Higher Education menu and Other E, G & P Income submenu, as shown in the following graphic.

| Supporting Information |    |                                             |
|------------------------|----|---------------------------------------------|
| Higher Education       | Ot | her E, G & P Income                         |
| Reports                | Se | lected Educational, General and Other Funds |
| LAR to PDF             | Gr | oup Insurance - ERS                         |

Adding Amounts – Enter the dollar amounts (positive numbers only) for each item and fiscal year listed and click Save.

# IMPORTANT DO NOT enter negative numbers on the grid. ABEST will automatically calculate the totals based on the "Plus" or "Less" label displayed for a given row of data.

| Leg | Legislative Appropriation Request         Image: Second Second S |           |           |           |           |             |
|-----|----------------------------------------------------------------------------------------------------|-----------|-----------|-----------|-----------|-------------|
|     |                                                                                                    |           |           |           |           | Bottom      |
|     | Row Description                                                                                                    | Act 2021  | Act 2022  | Bud 2023  | Est 2024  | Est 2025    |
|     | Gross Resident Tuition                                                                                                    | 65111811  | 64774369  | 65000000  | 65000000  | 65000000    |
|     | Gross Non-Resident Tuition                                                                                                    | 107828289 | 111170329 | 111000000 | 111000000 | 111000000   |
|     | Gross Tuition:                                                                                                    | \$0       | \$0       | \$0       | \$0       | \$0         |
|     | Less: Resident Waivers and Exemptions (excludes<br>Hazlewood)                                                                                                    | 752319    | 615294    | 750000    | 752000    | 752000      |
|     | Less: Non-Resident Waivers and Exemptions                                                                                                    | \$0       | \$0       | \$0       | \$0       | Save Cancel |
|     | Less: Hazlewood Exemptions                                                                                                    | \$0       | \$0       | \$0       | \$0       | <b>50</b>   |

#### Click **OK** to confirm, as shown below.

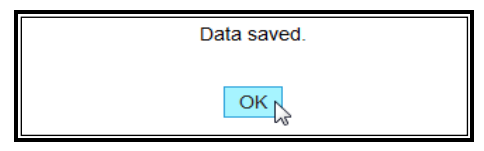

IMPORTANT

i

If an error message appears, click **OK** in the dialog box and review the edit near the bottom of the screen.

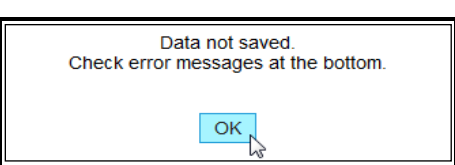

TIP

A magnifying glass  $\P$  displays for items that require a unique description or that need to be itemized (refer to the following *Adding Itemized Amounts* section of these instructions for further guidance).

Adding Itemized Amounts – For items that require a unique description or that need to be itemized, save any unsaved data first, then click the magnifying glass  $\Im$  located in the leftmost position on the row, as shown below.

| In | Interest on General Funds                        |     |     |     |     |     |
|----|--------------------------------------------------|-----|-----|-----|-----|-----|
|    | Local Funds in State Treasury                    | \$0 | \$0 | \$0 | \$0 | \$0 |
|    | Funds in Local Depositories, e.g., local amounts | \$0 | \$0 | \$0 | \$0 | \$0 |
|    | Other Income (Itemize)                           | \$0 | \$0 | \$0 | \$0 | \$0 |
| Г  | <sup>3</sup> Subtotal, Other Income:             | \$0 | \$0 | \$0 | \$0 | \$0 |

Upon clicking the magnifying glass , you will be directed to the **Higher Education > Other E, G** & P Income > Itemize screen. Enter the Items name (character limit is 210) and the dollar amounts for each fiscal year and click **Save**, as shown below. Click **OK** to confirm.

| Legislative Appropriation Request                                                           |                     |                     |              |              |                             |
|---------------------------------------------------------------------------------------------|---------------------|---------------------|--------------|--------------|-----------------------------|
| Higher Education > Other E, G                                                               | 3 & P Income        | > Itemize           |              |              | (                           |
|                                                                                             |                     |                     |              |              |                             |
|                                                                                             |                     |                     |              |              |                             |
| Schedule Row Name: Other Income (Itemize)                                                   |                     |                     |              |              | Bottom Return               |
| ltems                                                                                       | Act 2021            | Act 2022            | Bud 2023     | Est 2024     | Est 2025                    |
| Enter data below.                                                                           |                     |                     |              |              |                             |
|                                                                                             |                     |                     |              |              |                             |
|                                                                                             |                     |                     |              |              |                             |
| Enter data here, and the character limit is 210 for this text field.                        | 50129               | 51663               | 79900        | 79900        | 79900                       |
| Enter data here, and the character<br>limit is 210 for this text field.<br>Itemized Totals: | 50129<br>\$0        | <u>51663</u><br>\$0 | <b>79900</b> | 79900        | 79900<br>\$0                |
| Enter data here, and the character<br>limit is 210 for this text field.<br>Itemized Totals: | <u>50129</u><br>\$0 | <u>51663</u><br>\$0 | 79900<br>\$0 | 79900<br>\$0 | 79900<br>\$0<br>Save Cancel |

Click the **Return** hyperlink above the grid on the **Higher Education > Other E, G & P Income > Itemize** screen to go back to the previous **Higher Education > Other E, G & P Income** screen, as shown below.

| Legislative Appropriation Request                   |        |        |
|-----------------------------------------------------|--------|--------|
| Wigher Education > Other E, G & P Income > Itemize  |        | C      |
|                                                     |        |        |
|                                                     |        |        |
| Schedule Row Name: Less: Other Authorized Deduction | Bottom | Return |

As shown below, a summation of the amounts entered on the **Higher Education > Other E, G & P Income > Itemize** screen display on the **Higher Education > Other E, G & P Income** screen.

| Interest | Interest on General Funds                     |               |               |               |               |               |
|----------|-----------------------------------------------|---------------|---------------|---------------|---------------|---------------|
| Loca     | al Funds in State Treasury                    | \$0           | \$0           | \$0           | \$0           | \$0           |
| Fun      | ds in Local Depositories, e.g., local amounts | \$0           | \$0           | \$0           | \$0           | \$0           |
| 🔍 Othe   | er Income (Itemize)                           | \$50,129      | \$51,663      | \$79,900      | \$79,900      | \$79,900      |
| Sub      | ototal, Other Income:                         | \$50,129      | \$51,663      | \$79,900      | \$79,900      | \$79,900      |
| Sub      | ototal, Other Educational and General Income: | \$172,237,910 | \$175,381,067 | \$760,329,900 | \$760,327,900 | \$760,327,900 |

**Revising Amounts –** To modify data, click in the appropriate field(s), revise the amount (as shown below), and click **Save**. When you save the data, the total fields for each grid automatically update.

| Leg | Legislative Appropriation Request         |               |               |               |               |               |
|-----|-------------------------------------------|---------------|---------------|---------------|---------------|---------------|
| Ø   | Iligher Education > Other E, G & P Income |               |               |               |               |               |
|     |                                           |               |               |               |               |               |
|     |                                           |               |               |               |               | <u>Bottom</u> |
|     | Row Description                           | Act 2021      | Act 2022      | Bud 2023      | Est 2024      | Est 2025      |
|     | Gross Resident Tuition                    | \$65,111,811  | \$64,774,369  | \$650,000,000 | \$650,000,000 | \$650,000,000 |
|     | Gross Non-Resident Tuition                | \$107,828,289 | \$111,170,329 | \$111,000,000 | 113000000     | 113000000     |
|     | Gross Tuition:                            | \$172,940,100 | \$175,944,698 | \$761,000,000 | \$761,000,000 | \$761,000,000 |

Deleting A Data Row – You cannot delete an entire row of data in any of the grids on the Higher Education > Other E, G & P Income screen.

To delete a row of data on the **Higher Education > Other E, G & P Income > Itemize** screen, save any unsaved data first and then click the red '**x**' in the leftmost column, as shown in the below example. Click **OK** in the confirmation window.

| Legisla    | tive Appropriation Request                                           |              |          |          |          |               |
|------------|----------------------------------------------------------------------|--------------|----------|----------|----------|---------------|
| (i) H      | igher Education > Other E, G & P                                     | Income > Ite | emize    |          |          | (             |
|            |                                                                      |              |          |          |          |               |
| Schedu     | le Row Name: Other Income (Itemize)                                  |              |          |          |          | Bottom Return |
| Se         | q Items                                                              | Act 2021     | Act 2022 | Bud 2023 | Est 2024 | Est 2025      |
| <b>x</b> 1 | Enter data here, and the character limit is 210 for this text field. | \$50,129     | \$51,663 | \$79,900 | \$79,900 | \$79,900      |
| Del        | ete                                                                  |              |          |          |          |               |
|            | Itemized Totals:                                                     | \$50,129     | \$51,663 | \$79,900 | \$79,900 | \$79,900      |
|            |                                                                      |              |          |          |          | <u>Top</u>    |
|            |                                                                      |              |          |          |          |               |
| Are yo     | ou sure you want to delete Row# 1?                                   |              |          |          |          |               |
|            | Ок                                                                   | Cancel       |          |          |          |               |

#### HEALTH-RELATED INSTITUTION PATIENT INCOME

Health-related institutions (HRIs) that either generate patient income from hospital operations and receive General Revenue Funds for hospital operations, or receive patient income from dental clinic operations, should enter data on the **Higher Education** menu and **Health-related Institution Patient Income** submenu. The entered data provides detail on patient income collected at institutions that operate a hospital or dental clinic. The information is used to calculate the estimated appropriations for patient income. The data collected here creates the ABEST Schedule 1B report. HRIs must provide updated information for 2022 after the end of the fiscal year.

Click the **Higher Education** menu and the **Health-related Institution Patient Income** submenu, as shown below. (Note: only HRIs will have a **Health-related Institution Patient Income** submenu.)

| Higher Education | Health-related Institution Patient Income     |
|------------------|-----------------------------------------------|
| Reports          | Selected Educational, General and Other Funds |
| LAR to PDF       | Group Insurance - ERS                         |

Add the amounts (positive numbers only) for each item and fiscal year on the **Higher Education > Health-related Institution Patient Income** screen (as shown in the following example), just as you did earlier under the <u>Other E, G & P Income</u> section of these instructions.

| Legislative Appropriation Request |                                                                             |          |          |          |          |               |  |
|-----------------------------------|-----------------------------------------------------------------------------|----------|----------|----------|----------|---------------|--|
| Q                                 | Wigher Education > Health-related Institution Patient Income                |          |          |          |          |               |  |
|                                   |                                                                             |          |          |          |          |               |  |
|                                   |                                                                             |          |          |          |          | <u>Bottom</u> |  |
|                                   | Row Description                                                             | Act 2021 | Act 2022 | Bud 2023 | Est 2024 | Est 2025      |  |
|                                   | Medical Patient Income                                                      | 11222333 | 11444555 | 12000000 | 12500000 | 12500000      |  |
|                                   | Dental Patient Income                                                       | \$0      | \$0      | \$0      | \$0      | \$0           |  |
|                                   | Interest on Funds in Local Depositories                                     | \$0      | \$0      | \$0      | \$0      | \$0           |  |
| 9                                 | Other (Itemize)                                                             | \$0      | \$0      | \$0      | \$0      | \$0           |  |
|                                   | Subtotal, Health-related Institutions Patient Income:                       | \$0      | \$0      | \$0      | \$0      | \$0           |  |
|                                   | Less: OASI Applicable to Other Funds Payroll                                | \$0      | \$0      | \$0      | \$0      | \$0           |  |
|                                   | Less: Teachers Retirement System and ORP<br>Proportionality for Other Funds | \$0      | \$0      | \$0      | \$0      | \$0           |  |

#### IMPORTANT

i

DO NOT enter negative numbers on the above grid. ABEST will automatically calculate the totals based on the "Plus" or "Less" label displayed for a given row of data.

#### SELECTED EDUCATIONAL, GENERAL AND OTHER FUNDS

All general academic and health-related institutions, Lamar State Colleges, and Texas State Technical Colleges should enter data on the **Higher Education** menu and **Selected Educational, General and Other Funds** submenu. The information collected here summarizes Educational, General, and Other Funds, and includes funding sources not reflected in ABEST Schedule 1A or 1B or the Summary of Request. The data entered here creates the ABEST Schedule 2 report.

Click the **Higher Education** menu and the **Selected Educational, General and Other Funds** submenu, as shown below.

| Higher Education | Selected Educational, General and Other Funds 📐 |
|------------------|-------------------------------------------------|
| Reports          | Group Insurance - ERS                           |
| LAR to PDF       | Group Insurance - UT/A&M                        |

Add the amounts (positive numbers only) for each item and fiscal year on the **Higher Education > Selected Educational, General and Other Funds** screen, just as you did earlier under the <u>Other E,</u> <u>G & P Income</u> section of these instructions.

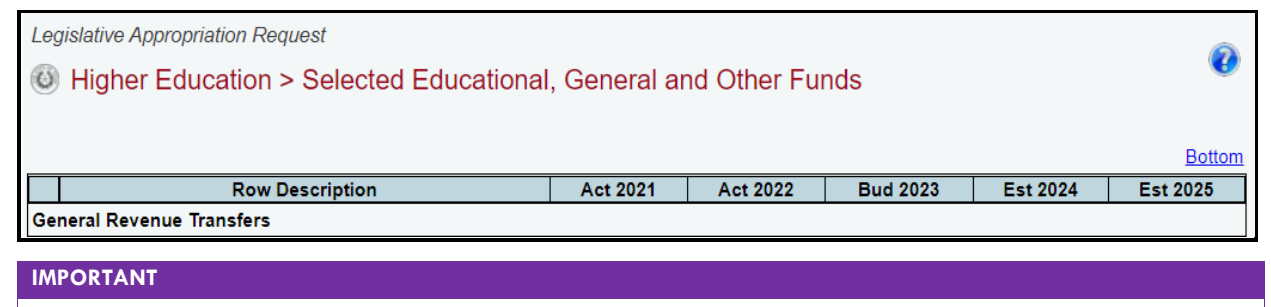

DO NOT enter negative numbers on the grid on the **Higher Education > Selected Educational, General and Other Funds** screen. ABEST will automatically calculate the totals based on the "**Plus**" or "**Less**" label displayed for a given row.

i

#### **GROUP INSURANCE**

Review the categories and ABEST submenus noted in the below table to determine where to enter your group insurance detail.

| GROUP INSURANCE FOR INSTITUTIONS OF HIGHER EDUCATION - ABEST DATA ENTRY SUBMENUS AND CATEGORIES |                                                                                                    |  |  |  |  |
|-------------------------------------------------------------------------------------------------|----------------------------------------------------------------------------------------------------|--|--|--|--|
| ABEST SUBMENU                                                                                   | CATEGORY                                                                                                    |  |  |  |  |
| Group Insurance -<br>ERS                                                                        | Institutions participating in the Employees Retirement System's (ERS) Group Benefits (Schedule 3A)                                                                                           |  |  |  |  |
| Group Insurance –<br>UT/A&M                                                                     | Components of The University of Texas and Texas A&M Systems (Schedule 3B)                                                                                                    |  |  |  |  |
| Group Insurance –<br>Junior Colleges                                                            | Junior Colleges (Schedule 3C)                                                                                                    |  |  |  |  |
| Group Insurance –<br>Supplemental                                                               | University of Texas Medical Branch at Galveston - Correctional Managed Health Care employees of the Texas Department of Criminal Justice and Texas Juvenile Justice Department (Schedule 3D) |  |  |  |  |
| Group Insurance –<br>Supplemental                                                               | University of Texas Health Science Center at Houston - Harris County Psychiatric Center employees (Schedule 3D)                                                                              |  |  |  |  |
| Group Insurance –<br>Supplemental                                                               | Texas Tech University Health Sciences Center - Texas Department of Criminal Justice Correctional Managed Health Care employees (Schedule 3D)                                                 |  |  |  |  |
| Group Insurance –<br>Supplemental                                                               | Institutions of higher education with an active contract for Correctional Managed Health Care with the Texas Department of Criminal Justice (Schedule 3D)                                    |  |  |  |  |
| Group Insurance –<br>Supplemental                                                               | Texas A&M Forest Service – employees funded through appropriations from General Revenue –<br>Insurance Maintenance Tax (Schedule 3D)                                                         |  |  |  |  |

#### IMPORTANT

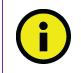

You cannot enter data for retirees on the ABEST submenu titled Group Insurance – ERS. ERS enters the data for retirees.

#### ERS, UT/A&M, AND SUPPLEMENTAL SUBMENUS

The **Group Insurance – UT/A&M** submenu on the **Higher Education** menu is used as the primary example in these instructions for entering group insurance data on the three submenus labeled **ERS**, **UT/A&M**, and **Supplemental**. You must use the relevant submenu depending on the category your institution falls into, but the basic steps are the same. Refer to the *Detailed Instructions* for guidance and for determining the reporting period.

Click the **Higher Education** menu and the **Group Insurance – UT/A&M** submenu (as shown in the following graphic).

| Higher Education | Group Insurance - ERS          |
|------------------|--------------------------------|
| Reports          | Group Insurance - UT/A&M       |
| LAR to PDF       | Group Insurance - Supplemental |
|                  | Computation of OASI            |

GR & GR-D Percentages – Enter the GR% and GR-D/Other% values in the GR & GR-D Percentages grid (as shown below) and click Save. Click OK to confirm.

| 0    | Higher Education > Group Insurance - UT/A&M |      |               |
|------|---------------------------------------------|------|---------------|
|      |                                             |      | <u>Bottom</u> |
| GR 8 | GR-D Percentages                            | <br> |               |
|      | GR %                                        |      | 68.47         |
|      | GR-D/Other %                                |      | 31.53         |
|      |                                             |      |               |

#### IMPORTANT

i

The sum of the **GR** and **GR-Dedicated/Other** percentages must equal 100%; otherwise, your data will not be saved. If an error message appears, click **OK** in the dialog box (as shown below) and review the edit near the bottom of the screen. Edit the values so that they equal 100%, and click **Save**.

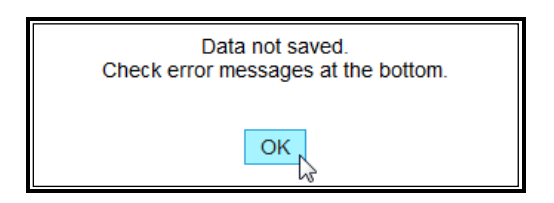

Actives – Scroll down to the Actives grid to enter detail for active employees. As shown in the below example, enter the **E&G Enrollment** and **Local Non-E&G** amounts for each item in the **Full Time** Actives grid and click **Save**. Click **OK** to confirm. The **GR Enrollment**, **GR-D/OEGI Enrollment**, and **Total E&G (Check)** data fields automatically calculate based on the percentages entries made in the **GR & GR-D Percentages** grid.

| Wigher Education > Group Insurance - UT/A&M |                |               |                         |                      |                   |  |
|---------------------------------------------|----------------|---------------|-------------------------|----------------------|-------------------|--|
| Bottom                                      |                |               |                         |                      |                   |  |
| GR & GR-D Percentages                       |                |               |                         |                      |                   |  |
| GR %                                        |                |               |                         |                      | 68.47             |  |
| GR-D/Other %                                |                |               |                         |                      | 31.53             |  |
| Actives:<br>Full Time Actives               |                |               |                         |                      | ۲                 |  |
| Row Description                             | E&G Enrollment | GR Enrollment | GR-D/OEGI<br>Enrollment | Total E&G<br>(Check) | Local Non-<br>E&G |  |
| 1a Employee Only                            | 829            | 568           | 261                     | 829                  | 404               |  |
| 2a Employee and Children                    | 206            | 141           | 65                      | 206                  | 73                |  |
| 3a Employee and Spouse                      | 282            | 193           | 89                      | 282                  | 85                |  |
| 4a Employee and Family                      | 307            | 0             | 0                       | 0                    | 59                |  |

Scroll down to the **Part Time Actives** grid, enter the **E&G Enrollment** and **Local Non-E&G** amounts (as shown below) and click **Save**. Click **OK** to confirm.

|   |     | Total full time actives: | 1,652 | 1,13 | 1 52 | 1,652 | 630 |     |
|---|-----|--------------------------|-------|------|------|-------|-----|-----|
|   | Par | Part Time Actives        |       |      |      |       |     |     |
| ١ |     | 1b Employee Only         | 53    | 36   | 17   | 53    | 34  |     |
| ) |     | 2b Employee and Children | 14    | 0    | 0    | 0     | 5   | 2   |
| / |     | 3b Employee and Spouse   | 12    | 0    | 0    | 0     | 6   | - 0 |

**Retirees** – Scroll down to the **Retirees** grid to enter detail for full time and part time retirees. Enter the **E&G Enrollment** and **Local Non-E&G** amounts for each item, just as you did under the previous **Actives** section of these instructions.

| Re  | Retirees:                           |                |               |                         |                      |                   |  |
|-----|-------------------------------------|----------------|---------------|-------------------------|----------------------|-------------------|--|
|     | Row Description                     | E&G Enrollment | GR Enrollment | GR-D/OEGI<br>Enrollment | Total E&G<br>(Check) | Local Non-<br>E&G |  |
|     | 1c Employee Only                    | 0              | 0             | 0                       | 0                    | 0                 |  |
|     | 2c Employee and Children            | 0              | 0             | 0                       | 0                    | 0                 |  |
|     | 3c Employee and Spouse              | 0              | 0             | 0                       | 0                    | 0                 |  |
|     | 4c Employee and Family              | 0              | 0             | 0                       | 0                    | 0                 |  |
|     | 5c Eligble, Opt Out                 | 0              | 0             | 0                       | 0                    | 0                 |  |
|     | 6c Eligible, Not Enrolled           | 0              | 0             | 0                       | 0                    | 0                 |  |
|     | Total full time retirees: 0 0 0 0 0 |                |               |                         |                      |                   |  |
| Par | Part Time Retirees                  |                |               |                         |                      |                   |  |
|     | 1d Employee Only                    | 0              | 0             | 0                       | 0                    | 0                 |  |

*Enrollment* – Scroll down to the **Enrollment** grid, as shown in the below example. The **Enrollment** grid is a summation of the data previously entered in the **Actives** and **Retirees** grids.

| Enrollment: N        |                 |                   |               |                         |                      |                   |  |
|----------------------|-----------------|-------------------|---------------|-------------------------|----------------------|-------------------|--|
| Full Time Enrollment |                 |                   |               |                         |                      |                   |  |
|                      | Row Description | E&G<br>Enrollment | GR Enrollment | GR-D/OEGI<br>Enrollment | Total E&G<br>(Check) | Local Non-<br>E&G |  |
| 1e Employe           | e Only          | 2,260             | 1,548         | 712                     | 2,260                | 2,536             |  |
| 2e Employe           | ee and Children | 236               | 162           | 74                      | 236                  | 139               |  |
| 3e Employe           | ee and Spouse   | 861               | 589           | 272                     | 861                  | 873               |  |
| 4e Employe           | ee and Family   | 344               | 235           | 109                     | 344                  | 133               |  |
| 5e Eligble,          | Opt Out         | 52                | 36            | 16                      | 52                   | 69                |  |
| 6e Eligible,         | Not Enrolled    | 18                | 12            | 6                       | 18                   | 8                 |  |
| Total full ti        | me enrollment:  | 3,771             | 2,582         | 1,189                   | 3,771                | 3,758             |  |
| Total Enrollme       | ent             |                   |               |                         |                      |                   |  |
| 1f Employe           | e Only          | 2,313             | 1,584         | 729                     | 2,313                | 2,570             |  |
| 2f Employe           | e and Children  | 250               | 172           | 78                      | 250                  | 144               |  |
| 3f Employe           | e and Spouse    | 873               | 597           | 276                     | 873                  | 879               |  |
| 4f Employe           | e and Family    | 348               | 238           | 110                     | 348                  | 136               |  |
| 5f Eligble, 0        | Opt Out         | 62                | 43            | 19                      | 62                   | 71                |  |
| 6f Eligible,         | Not Enrolled    | 528               | 361           | 167                     | 528                  | 165               |  |
| Total enrol          | llment:         | 4,374             | 2,995         | 1,379                   | 4,374                | 3,965             |  |
|                      |                 |                   |               | ·                       |                      | Top               |  |

# JUNIOR COLLEGES

For junior colleges to enter group insurance data, click the **Higher Education** menu and the **Group Insurance – Junior Colleges** submenu, as shown below. (Note: only junior colleges will have the **Group Insurance – Junior Colleges** submenu.)

| Higher Education | Group Insurance - Junior Colleges |
|------------------|-----------------------------------|
| Reports          | Non-Formula Support               |
| LAR to PDF       |                                   |

Actives – As shown below, enter detail for active junior college employees in the Actives grid. Enter the Total I & A Enrollment (instructional and administrative positions) and Local Non I & A amounts for each item in the Full Time Actives grid and click Save. Click OK to confirm. The Total Enrollment data field automatically calculates based on the entered detail.

| W Higher Education > Group Insurance - Junior Colleges |                        |                 |                  |  |  |  |
|--------------------------------------------------------|------------------------|-----------------|------------------|--|--|--|
|                                                        | Bottom                 |                 |                  |  |  |  |
| Actives:                                               |                        |                 | ۲                |  |  |  |
| Full Time Actives                                      |                        |                 |                  |  |  |  |
| Row Description                                        | Total I & A Enrollment | Local Non I & A | Total Enrollment |  |  |  |
| 1a Employee Only                                       | 1,346                  | 65              | 1,411            |  |  |  |
| 2a Employee and Children                               | 368                    | 14              | 382              |  |  |  |
| 3a Employee and Spouse                                 | 239                    | 4               | 243              |  |  |  |
| 4a Employee and Family                                 | 244                    | 8               | 252              |  |  |  |
| 5a Eligible, Opt Out                                   | 28                     | 0               | 0                |  |  |  |
| 6a Eligible, Not Enrolled                              | 34                     | 0               | 0                |  |  |  |
| Total full time actives:                               | 2,197                  | 91              | 2,288            |  |  |  |

Scroll down to the **Part Time Actives** grid (as shown below) to enter the **Total I & A Enrollment** and **Local Non I & A** amounts for each item and click **Save**. Click **OK** to confirm.

| Û  | W Higher Education > Group Insurance - Junior Colleges |                        |                 |                    |  |  |  |  |
|----|--------------------------------------------------------|------------------------|-----------------|--------------------|--|--|--|--|
|    | Bottom                                                 |                        |                 |                    |  |  |  |  |
| Ac | tives:                                                 |                        |                 | ۲                  |  |  |  |  |
| Fu | I Time Actives                                         |                        |                 | Total Franklin ant |  |  |  |  |
|    | Row Description                                        | Iotal I & A Enrollment | Local Non I & A | Iotal Enrollment   |  |  |  |  |
|    | 1a Employee Only                                       | 1,346                  | 65              | 1,411              |  |  |  |  |
|    | 2a Employee and Children                               | 368                    | 14              | 382                |  |  |  |  |
|    | 3a Employee and Spouse                                 | 239                    | 4               | 243                |  |  |  |  |
|    | 4a Employee and Family                                 | 244                    | 8               | 252                |  |  |  |  |
|    | 5a Eligible, Opt Out                                   | 28                     | 0               | 28                 |  |  |  |  |
|    | 6a Eligible, Not Enrolled                              | 34                     | 0               | 34                 |  |  |  |  |
|    | Total full time actives:                               | 2,259                  | 91              | 2,350              |  |  |  |  |
| Pa | Part Time Actives                                      |                        |                 |                    |  |  |  |  |
|    | 1b Employee Only 0 0 0                                 |                        |                 |                    |  |  |  |  |

**Retirees –** Scroll down to the **Retirees** grid (as shown below) to enter detail for junior college retirees. Enter the **Total I & A Enrollment** and **Local Non I & A** amounts for each item for the full time and part time retirees, just as you did under the previous junior colleges **Actives** section of these instructions.

|           | 6b Eligible, Not Enrolled         | 0                      | 0               | 0                |  |  |  |  |
|-----------|-----------------------------------|------------------------|-----------------|------------------|--|--|--|--|
|           | Total part time actives:          | 0                      | 7 7             |                  |  |  |  |  |
|           | Total actives:                    | 2,259                  | 8 2,357         |                  |  |  |  |  |
| Re<br>Ful | Retirees: 🙀<br>Full Time Retirees |                        |                 |                  |  |  |  |  |
|           | Row Description                   | Total I & A Enrollment | Local Non I & A | Total Enrollment |  |  |  |  |
|           | 1c Employee Only                  | 0                      | 0               | 0                |  |  |  |  |

*Enrollment* – Scroll down to the **Enrollment** grid, as shown below. The **Enrollment** grid is a summation of the data previously entered in the **Actives** and **Retirees** grids.

| Enr<br>Full | ollment: 🕞<br>Time Enrollment |                        |       |                 | ۲                |  |
|-------------|-------------------------------|------------------------|-------|-----------------|------------------|--|
|             | Row Description               | Total I & A Enrollment | t     | Local Non I & A | Total Enrollment |  |
|             | 1e Employee Only              | 1,379                  |       | 79              | 1,458            |  |
|             | 2e Employee and Children      | 368                    |       | 14              | 382              |  |
|             | 3e Employee and Spouse        | 261                    |       | 15              | 276              |  |
|             | 4e Employee and Family        | 244                    |       | 8               | 252              |  |
|             | 5e Eligble, Opt Out           | 28                     |       | 0               | 28               |  |
|             | 6e Eligible, Not Enrolled     | 34                     |       | 0               | 34               |  |
|             | Total full time enrollment:   | :                      | 2,314 | 11              | 6 2,430          |  |
| Tota        | l Enrollment                  |                        |       |                 |                  |  |
|             | 1f Employee Only              | 1,379                  |       | 83              | 1,462            |  |
|             | 2f Employee and Children      | 368                    |       | 14              | 382              |  |

#### COMPUTATION OF OASI

All general academic and health-related institutions, Lamar State Colleges, Texas State Technical Colleges, and Texas A&M System agencies should enter data on the **Higher Education** menu and **Computation of OASI** submenu. The entered data provides detail for actual and estimated (OASI) for fiscal years 2021–25. This information is used to calculate the amount to be deducted from the Other Educational and General Income Estimates. This data creates the ABEST Schedule 4 report.

Click the Higher Education menu and the Computation of OASI submenu, as shown below.

| Higher Education | Computation of OASI                                            |
|------------------|----------------------------------------------------------------|
| Reports          | Calculation of Retirement Proportionality and ORP Differential |

Enter the Grand Total, OASI (100%) for each fiscal year. Enter General Revenue (% to Total), Other Educational and General Funds (% to Total), and Health-Related Institutions Patient Income (% to Total) for each fiscal year and click Save. Click OK to confirm (shown below). The Allocation of Total OASI for each grid automatically calculates based on the data entered.

| Legislative Appropriation Request                      |                     |             |             |             |             |             |
|--------------------------------------------------------|---------------------|-------------|-------------|-------------|-------------|-------------|
| Higher Education > Cor                                 | nputation of OASI   |             |             |             |             | W Bottom    |
|                                                        |                     |             |             |             |             |             |
| Proportional Percentage Ba<br>Accounting Policy Statem | Data                | saved.      | 22          | 2023        | 2024        | 2025        |
| Grand Total, OASI (100%)                               |                     |             | 000,000     | \$4,000,000 | \$5,000,000 | \$5,000,000 |
| General Revenue                                        | Ľ                   |             |             |             |             |             |
| General Revenue (% to Total)                           |                     | `           | 50.2500     | 50.2500     | 50.2500     | 50.2500     |
| Allocation of Total OASI                               |                     | \$1,005,000 | \$1,507,500 | \$2,010,000 | \$2,512,500 | \$2,512,500 |
| Other Educational and General Fun                      | ds                  |             |             |             |             |             |
| Other Educational and General Fu                       | nds (% to Total)    | 30.5000     | 30.5000     | 30.5000     | 30.5000     | 30.5000     |
| Allocation of Total OASI                               |                     | \$610,000   | \$915,000   | \$1,220,000 | \$1,525,000 | \$1,525,000 |
| Health-Related Institutions Patient I                  | ncome               |             |             |             |             |             |
| Health-Related Institutions Patient                    | Income (% to Total) | 19.2500     | 19.2500     | 19.2500     | 19.2500     | 19.2500     |
| Allocation of Total OASI                               |                     | \$385,000   | \$577,500   | \$770,000   | \$962,500   | \$962,500   |
|                                                        | Save Cancel         |             |             |             |             |             |

#### IMPORTANT

( i

The sum total (General Revenue, Other Educational and General Funds, and Health-Related Institutions Patient Income) for each fiscal year must equal 100%; otherwise, your data will not be saved. If an error message appears, click OK in the dialog box and review the edit near the bottom of the screen (red text as shown in the below example). Edit the values so that they equal 100%, and click Save.

| Legislative Appropriation Request                                                            |                                                                                             |                   |         |             |             |             |  |
|----------------------------------------------------------------------------------------------|---------------------------------------------------------------------------------------------|-------------------|---------|-------------|-------------|-------------|--|
| Higher Education > Com                                                                       | nputation of OASI                                                                           |                   |         |             |             | Bottom      |  |
| -                                                                                            |                                                                                             |                   |         |             |             |             |  |
| Proportional Percentage Ba<br>Accounting Policy Statem                                       | Data not saved. Ch                                                                          | eck error message | s. 22   | 2023        | 2024        | 2025        |  |
| Grand Total, OASI (100%)                                                                     | _                                                                                           |                   | 000,000 | \$4,000,000 | \$5,000,000 | \$5,000,000 |  |
| General Revenue                                                                              | General Revenue                                                                             |                   |         |             |             |             |  |
| General Revenue (% to Total)                                                                 |                                                                                             |                   | 50.25   | 50.25       | 50.25       | 50.25       |  |
| Allocation of Total OASI                                                                     |                                                                                             | \$0               | \$0     | \$0         | \$0         | \$0         |  |
| Other Educational and General Fund                                                           | s                                                                                           |                   |         |             |             |             |  |
| Other Educational and General Fun                                                            | ids (% to Total)                                                                            | 30.50             | 30.50   | 30.50       | 30.50       | 30.50       |  |
| Allocation of Total OASI                                                                     |                                                                                             | \$0               | \$0     | \$0         | \$0         | \$0         |  |
| Health-Related Institutions Patient In                                                       | come                                                                                        |                   |         |             |             |             |  |
| Health-Related Institutions Patient I                                                        | ncome (% to Total)                                                                          | 19.25             | 19.25   | 19.25       | 0.0000      | 0.0000      |  |
| Allocation of Total OASI                                                                     |                                                                                             | \$0               | \$0     | \$0         | \$0         | \$0         |  |
| Lines of (% to Total) , Column 5 : The sum o<br>Lines of (% to Total) , Column 6 : The sum o | ines of (% to Total) , Column 5 : The sum of percent data should be 100. Save Cancel Cancel |                   |         |             |             |             |  |

#### CALCULATION OF RETIREMENT PROPORTIONALITY AND ORP DIFFERENTIAL

All general academic and health-related institutions, Lamar State Colleges, Texas State Technical Colleges, and Texas A&M System agencies should enter data on the **Higher Education** menu and **Calculation of Retirement Proportionality and ORP Differential** submenu. The information collected here provides detail for actual and estimated proportionality and Optional Retirement Program (ORP) differential for fiscal years 2021 through 2025. The data collected here creates the ABEST Schedule 5 report.

Click the **Higher Education** menu and the **Calculation of Retirement Proportionality and ORP Differential** submenu, as shown below.

| Higher Education | Calculation of Retirement Proportionality and ORP Differential |
|------------------|----------------------------------------------------------------|
| Reports          | Capital Funding (PUF & HEF)                                    |
| LAR to PDF       | Personnel                                                      |

For each fiscal year, enter the data for the payroll and employer contributions (rows 1-4), **Proportionality Percentage** grid, **Differential** grid, and click **Save** (as shown in the following example). Click **OK** to confirm. ABEST will use the data you enter here to calculate the **Other E & G Percentage x Total Employer Contribution to Retirement Programs** and **HRI Patient Income Percentage x Total Employer Contribution to Retirement Programs** (gray rows) along with the **Total Differential**.

| Le  | Legislative Appropriation Request                                                     |                  |               |                |           |                          |  |
|-----|---------------------------------------------------------------------------------------|------------------|---------------|----------------|-----------|--------------------------|--|
| Ø   | Higher Education > Calculation of Retiren                                             | nent Proportio   | onality and O | RP Differentia | al        | Contemport Sector Bottom |  |
|     |                                                                                       |                  |               |                |           |                          |  |
|     | Row Description                                                                       | Act 2021         | Act 2022      | Bud 2023       | Est 2024  | Est 2025                 |  |
|     | Gross Educational and General Payroll - Subject To TRS<br>Retirement                  | 85176000         | 92663000      | 96369000       | 100224000 | 100224000                |  |
|     | Employer Contribution to TRS Retirement Programs                                      | \$0              | \$0           | \$0            | \$0       | \$0                      |  |
|     | Gross Educational and General Payroll - Subject To ORP<br>Retirement                  | \$0              | \$0           | \$0            | \$0       | \$0                      |  |
|     | Employer Contribution to ORP Retirement Programs                                      | \$0              | \$0           | \$0            | \$0       | \$0                      |  |
| Pre | Proportionality Percentage                                                            |                  |               |                |           |                          |  |
|     | General Revenue                                                                       | 0.0000           | 0.0000        | 0.0000         | 0.0000    | 0.0000                   |  |
|     | Other Educational and General Income                                                  | 0.0000           | 0.0000        | 0.0000         | 0.0000    | 0.0000                   |  |
|     | Health-related Institutions Patient Income                                            | 0.0000           | 0.0000        | 0.0000         | 0.0000    | 0.0000                   |  |
| Vi  | ew Other E & G Proportional Contribution and HRI Patien                               | t Income Contrib | ution         |                |           | ٨                        |  |
|     | Other E&G Percentage x Total Employer Contribution to<br>Retirement Programs          | \$               | \$0 \$        | 0 \$0          | \$0       | \$0                      |  |
|     | HRI Patient Income Percentage x Total Employer<br>Contribution to Retirement Programs | \$               | \$0 \$        | 0 \$0          | \$0       | \$0                      |  |
|     |                                                                                       |                  |               |                |           |                          |  |
| •   |                                                                                       |                  |               |                |           | •                        |  |
| Dit | ferential                                                                             |                  |               |                |           |                          |  |
|     | Differential Percentage                                                               | 0.0000           | 0.0000        | 0.0000         | 0.0000    | 0.0000                   |  |
|     | Gross Payroll Subject to Differential - Optional Retirement<br>Program                | \$0              | \$0           | \$0            | \$0       | \$0                      |  |
|     | Total Differential:                                                                   | \$0              | \$0           | \$0            | \$0       | \$0                      |  |
|     |                                                                                       |                  |               |                | S         | Cancel                   |  |

#### IMPORTANT

i

The sum of the proportionality percentage for each fiscal year must equal 100%; otherwise, your data will not be saved. If an error message appears, click **OK** in the dialog box and review the edit near the bottom of the screen. Edit the values so that they equal 100%, and click **Save**.

#### CAPITAL FUNDING (PUF & HEF)

All general academic and health-related institutions, Lamar State Colleges, Texas State Technical Colleges, and Texas A&M System agencies must enter data on the **Higher Education** menu and **Capital Funding (PUF & HEF)** submenu. The data collected here provides information on Permanent University Fund (PUF) and Higher Education Fund (HEF) bond proceeds and debt service, as well as information on Capital Construction Assistance Projects Revenue Bonds and patient income. The data collected here creates the ABEST Schedule 6 report.

Click the **Higher Education** menu and the **Capital Funding (PUF & HEF)** submenu, as shown below.

| Higher Education | Capital Funding (PUF & HEF)                                                       |
|------------------|-----------------------------------------------------------------------------------|
| Reports          | Personnel                                                                         |
| LAR to PDF       | Capital Construction Assistance Projects Revenue Bond - Projects                  |
|                  | Capital Construction Assistance Projects Revenue Bond - Issuance History Schedule |
| TE OF            | Non-Formula Support                                                               |

On the **Higher Education > Capital Funding (PUF & HEF)** screen (shown in the following graphic), enter the amounts for each item and fiscal years 2021 through 2025, just as you did earlier under the <u>Other E, G & P Income</u> section of these instructions. Refer to the *Detailed Instructions* for additional guidance.

| Legislative Appropriation Request        |        |     |     |     | Ô                                 |
|------------------------------------------|--------|-----|-----|-----|-----------------------------------|
| Higher Education > Capital Funding (PUF) | & HEF) |     |     |     | Contemportation (Contemportation) |
|                                          | ,      |     |     |     |                                   |
| A. PUF Bond Proceeds Allocation          | \$0    | \$0 | \$0 | \$0 | \$0                               |
| Project Allocation                       |        |     |     |     |                                   |
| Library Acquisitions                     | \$0    | \$0 | \$0 | \$0 | \$0                               |
| Construction, Repairs and Renovations    | \$0    | \$0 | \$0 | \$0 | \$0                               |
| Furnishings & Equipment                  | \$0    | \$0 | \$0 | \$0 | \$0                               |
| Computer Equipment & Infrastructure      | \$0    | \$0 | \$0 | \$0 | \$0                               |
| Reserve for Future Consideration         | \$0    | \$0 | \$0 | \$0 | \$0                               |
| Reference (Itemize)                      | \$0    | \$0 | \$0 | \$0 | \$0                               |
| B. HEF General Revenue Allocation        | \$0    | \$0 | \$0 | \$0 | \$0                               |
| Project Allocation                       |        |     |     |     |                                   |
| Library Acquisitions                     | \$0    | \$0 | \$0 | \$0 | \$0                               |
| Construction, Repairs and Renovations    | \$0    | \$0 | \$0 | \$0 | \$0                               |
| Furnishings & Equipment                  | \$0    | \$0 | \$0 | \$0 | \$0                               |
| Computer Equipment & Infrastructure      | \$0    | \$0 | \$0 | \$0 | \$0                               |
| Reserve for Future Consideration         | \$0    | \$0 | \$0 | \$0 | \$0                               |
| HEF for Debt Service                     | \$0    | \$0 | \$0 | \$0 | \$0                               |
| Cther (Itemize)                          | \$0    | \$0 | \$0 | \$0 | \$0                               |

#### PERSONNEL

All general academic and health-related institutions, Lamar State Colleges, Texas State Technical Colleges, and Texas A&M System agencies should enter data on the **Higher Education** menu and **Personnel** submenu. The data collected here provides information on FTE positions at institutions, which is in addition to the information included on the **Strategy** menu and **FTEs** submenu. The data collected here creates the ABEST Schedule 7 report.

Click the **Higher Education** menu and the **Personnel** submenu, as shown below.

| Higher Education | Personnel                                                        |
|------------------|------------------------------------------------------------------|
| Reports          | Capital Construction Assistance Projects Revenue Bond - Projects |

#### FTE POSITIONS (PART A)

For the three **PART A FTE Positions** grids (**Directly Appropriated, Other Appropriated Funds**, and **Non Appropriated Funds**), enter your data for each fiscal year. Refer to the *Detailed Instructions* for additional guidance as needed.

#### IMPORTANT

i

The ABEST grids for **PART B Personnel Headcount** and **PART C Salaries**, that were required in previous legislative sessions, are discontinued. **PART B** and **PART C** are no longer required in ABEST, effective as of the 87th Legislative Session.

Adding FTEs – Use the gray section at the bottom of each grid to add an FTE **Description** (as shown in the below example). Select a **Description** from the drop-down menu boxes, enter the FTE amounts associated with each fiscal year, and click **Save**. Click **OK** to confirm. The data will not save for an added **Description** unless you have entered at least one fiscal year FTE amount.

| Legislative Appropriation Request                           |                  |          |          |          | Ô        |
|-------------------------------------------------------------|------------------|----------|----------|----------|----------|
| Iigher Education > Personnel                                |                  |          |          |          | V        |
|                                                             |                  |          |          |          | Dation   |
| PART A FTF Positions - Directly Appropriated:               |                  |          |          |          | Bottom   |
|                                                             | A + 2024         | A ( 0000 | D 10000  | E 4 2024 | E 4 2025 |
| Description                                                 | Act 2021         | Act 2022 | Bud 2023 | Est 2024 | Est 2025 |
| Enter data below.                                           |                  |          |          |          |          |
| GF - E & G Faculty Employees 🗸                              | 1802.5           | 1836.5   | 1836.5   | 1840     | 1840     |
| Directly Approp. Funds, Employee FTE Totals:                | 0                | 0        | 0        | 0        | 0        |
| <                                                           |                  |          |          |          | ×.       |
| PART A FTE Positions - Other Appropriated Funds:            |                  |          |          |          | 8        |
| Description                                                 | Act 2021         | Act 2022 | Bud 2023 | Est 2024 | Est 2025 |
| Enter data below.                                           | ·                | ·        | ·        |          |          |
| OA1-AUF 🗸                                                   |                  |          |          |          |          |
| OA1 - AUF                                                   | 0                | 0        | 0        | 0        | 0        |
| OA3 - Texas Research Incentive Program                      |                  |          |          |          |          |
| OA4 - GME Expansion                                         | als:             | 0        | 0        | 0 0      | 0        |
| PA OA5 - Other Transfer from THECB<br>OA6 - Other (Itemize) | Incentive Progra | im       |          |          | 8        |
| Description                                                 | Act 2021         | Act 2022 | Bud 2023 | Est 2024 | Est 2025 |
| Enter data below.                                           |                  |          |          |          |          |
| CE - Contract Employees 🗸                                   |                  |          |          |          |          |
| Non Approp. Funds, FTE Totals:                              | 0                | 0        | 0        | 0        | 0        |
| •                                                           |                  |          |          |          | ×.       |
| All FTE Funds, Grand To                                     | tals:            | 0        | 0        | 0 0      | 0        |

If you select an "OA6 - Other (Itemize)" description from a grid's drop-down menu, you will click Save and OK to confirm, without entering (at this process step) any fiscal year FTE amounts for the selected OA6 - Other (Itemize) description (as shown in the below example). See the next section of these instructions labeled Adding Itemized FTEs for data entry guidance for OA6 - Other (Itemize) description items.

| F | ART A FTE Positions - Directly Appropriated:     Image: Second Second Seco |   |                                           |          |          |          |          |          |  |
|---|----------------------------------------------------------------------------------------------------|---|-------------------------------------------|----------|----------|----------|----------|----------|--|
|   |                                                                                                    |   | Description                               | Act 2021 | Act 2022 | Bud 2023 | Est 2024 | Est 2025 |  |
|   | ×                                                                                                    |   | OA1 - AUF                                 | 1,520.5  | 1,762.5  | 1,765    | 1,765    | 1,765    |  |
|   | ×                                                                                                    | 9 | OA5 - Other Transfer from THECB           | 6.5      | 7.5      | 8.5      | 9        | 9        |  |
|   | ×                                                                                                    |   | OA6 - Other (Itemize)                     | 0        | 0        | 0        | 0        | 0        |  |
| Ш |                                                                                                    |   | OA2 - HEF 🔹                               |          |          |          |          |          |  |
| ľ |                                                                                                    |   | Other Approp. Funds, Employee FTE Totals: | 1,527    | 1,770    | 1,773.5  | 1,774    | 1,774    |  |

#### IMPORTANT

The "OA5 - Other Transfer from THECB" description from the grid's drop-down menu (see above example), works similarly to the "OA6 - Other (Itemize)" description.

i

Adding Itemized FTEs – To add fiscal year FTE amounts for a selected "Other (Itemize)" description, click on the magnifying glass  $\checkmark$  that displays to the left of the **Description** (as shown in the following example) which will direct you to the **Personnel Itemize** submenu.

|                                                  | PAF | RT A FTE Positions - Directly Appropriated: |                                     |          |          |          |          |          |  |  |
|--------------------------------------------------|-----|---------------------------------------------|-------------------------------------|----------|----------|----------|----------|----------|--|--|
| PART A FTE Positions - Other Appropriated Funds: |     |                                             |                                     |          |          |          |          |          |  |  |
| I                                                |     |                                             | Description                         | Act 2021 | Act 2022 | Bud 2023 | Est 2024 | Est 2025 |  |  |
|                                                  | ×   |                                             | OA1 - AUF                           | 1,520.5  | 1,762.5  | 1,765    | 1,765    | 1,765    |  |  |
| I                                                | ×   | ),                                          | OA5 - Other Transfer from THECB     | 6.5      | 7.5      | 8.5      | 9        | 9        |  |  |
|                                                  | ×   | ۲.                                          | OA6 - Other (Itemize)               | 0        | 0        | 0        | 0        | 0        |  |  |
|                                                  |     | R                                           |                                     |          |          |          |          |          |  |  |
|                                                  |     |                                             | Approp. Funds, Employee FTE Totals: | 1,527    | 1,770    | 1,773.5  | 1,774    | 1,774    |  |  |

On the **Higher Education** menu and **Personnel Itemize** submenu, enter the **Item Description** (35 character limit for the text field) and the FTE amounts for each fiscal year and click **Save** (as shown below). Click **OK** to confirm. Click **Return** to return to the **Higher Education > Personnel** screen.

| Legislative Appropriation Request                   |          |          |          |          |                          |
|-----------------------------------------------------|----------|----------|----------|----------|--------------------------|
| Igher Education > Personnel Itemize                 |          |          |          |          | U                        |
| Personnel Type: OA6, Other (Itemize)                |          |          |          |          | Bottom                   |
| PART A FTE Positions Itemized - Other Appropriated: |          |          |          |          | 8                        |
| Seq Item Description                                | Act 2021 | Act 2022 | Bud 2023 | Est 2024 | Est 2025                 |
| Enter data below.                                   |          |          |          |          |                          |
| description (35 character limit)                    | 0        | 50       | 50       | 50       | 50                       |
| Itemized FTE Totals:                                | 0        | 0        | 0        | 0        | 0                        |
| •                                                   |          |          |          |          | +                        |
|                                                     |          |          |          | Save     | <u>Top</u><br>cel Return |

A summation of the amounts entered on the **Higher Education > Personnel Itemize** screen display on the **Higher Education > Personnel** screen, as shown below.

| Ø   | ) H                                           | ligher Education > Personnel                |          |          |          |          | <b>W</b> |  |  |  |
|-----|-----------------------------------------------|---------------------------------------------|----------|----------|----------|----------|----------|--|--|--|
|     |                                               |                                             |          |          |          |          | Bottom   |  |  |  |
| PAF | PART A FTE Positions - Directly Appropriated: |                                             |          |          |          |          |          |  |  |  |
| PAF | RT /                                          | A FTE Positions - Other Appropriated Funds: |          |          |          |          | 8        |  |  |  |
|     |                                               | Description                                 | Act 2021 | Act 2022 | Bud 2023 | Est 2024 | Est 2025 |  |  |  |
| ×   |                                               | OA1 - AUF                                   | 1,520.5  | 1,762.5  | 1,765    | 1,765    | 1,765    |  |  |  |
| ×   | 9                                             | OA5 - Other Transfer from THECB             | 6.5      | 7.5      | 8.5      | 9        | 9        |  |  |  |
| ×   | 2                                             | OA6 - Other (Itemize)                       | 0        | 50       | 50       | 50       | 50       |  |  |  |
|     |                                               | OA2 - HEF 🔨 🗸                               |          |          |          |          |          |  |  |  |
|     |                                               | Other Approp. Funds, Employee FTE Totals:   | 1,527    | 1,820    | 1,823.5  | 1,824    | 1,824    |  |  |  |

Repeat the previous steps to add as many FTEs as needed.

**Revising FTEs** – Revise FTE amounts as necessary. Click on the magnifying glass  $\checkmark$  to modify any OA6 - Other (Itemize) or OA5 - Other Transfer from THECB entries. Click Save and OK to confirm.

#### IMPORTANT

i

You *cannot* modify the **Description** once the selected item has been saved. If you need to modify the **Description**, delete the existing row and re-add the information.

**Deleting FTEs** – To delete a row of FTE data, save any unsaved data first and then click the red 'x' to the left of the **Description** (as shown below). Click **OK** to confirm.

| PA | \R | T A FTE Positions - Other Appropriated Funds: |          |          |          |          | 8        |
|----|----|-----------------------------------------------|----------|----------|----------|----------|----------|
|    |    | Description                                   | Act 2021 | Act 2022 | Bud 2023 | Est 2024 | Est 2025 |
| 3  | ŧ  | OA1 - AUF                                     | 1,520.5  | 1,762.5  | 1,765    | 1,765    | 1,765    |
| 3  | \$ | OA5 - Other Transfer from THECB               | 6.5      | 7.5      | 8.5      | 9        | 9        |
| 3  |    | - Other (Itemize)                             | 0        | 0        | 0        | 0        | 0        |
|    | ŀ  | - HEF 🗸                                       |          |          |          |          |          |
|    |    | Other Approp. Funds, Employee FTE Totals:     | 1,527    | 1,770    | 1,773.5  | 1,774    | 1,774    |
| А  | re | vou sure vou want to delete Row# 2?           |          |          |          |          |          |

| Cancel |
|--------|
|        |

# CAPITAL CONSTRUCTION ASSISTANCE PROJECTS REVENUE BOND - PROJECTS

Each institution (excluding Junior Colleges) seeking Capital Construction Assistance Projects revenue bond authority shall provide information on each proposed project for which Capital Construction Assistance Projects revenue bond funding is being requested. The data collected on the **Higher Education** menu and the **Capital Construction Assistance Projects Revenue Bond - Projects** submenu provides information to evaluate proposed Capital Construction Assistance Projects revenue bond funded projects. The information entered here creates the ABEST Schedule 8A report.

Click the **Higher Education** menu and the **Capital Construction Assistance Projects Revenue Bond - Projects** submenu, as shown below.

| Higher Education | Capital Construction Assistance Projects Revenue Bond - Projects                 |
|------------------|----------------------------------------------------------------------------------|
| Reports          | Capital Construction Assistance Projects Revenue Bond - Issuance Astory Schedule |
| LAR to PDF       | Non-Formula Support                                                              |

Adding A Project – On the Higher Education > Capital Construction Assistance Projects Revenue Bond - Projects screen (shown in the following example), use the gray section to add the Name, Project Type, Location, Facility Type, Bond Request, Project Cost, Cost Per Sq. Ft., Gross Sq. Ft., Assignable Sq. Ft., Start Date, Comp. Date, and Description, and click Save. ABEST will automatically assign the Priority field. Click OK to confirm. Refer to the *Detailed Instructions* for details on the required information.

| 0     | Higher Education > Capital Construction Assistance Projects Revenue Bond - Projects |              |             |               |                 |              |                    |             |                      |            |            |                         |
|-------|-------------------------------------------------------------------------------------|--------------|-------------|---------------|-----------------|--------------|--------------------|-------------|----------------------|------------|------------|-------------------------|
|       |                                                                                     |              |             |               |                 |              |                    |             |                      |            |            | Bottom                  |
| Pric  | rity Name                                                                           | Project Type | Location    | Facility Type | Bond<br>Request | Project Cost | Cost Per<br>Sq.Ft. | Gross Sq.Ft | Assignable<br>Sq.Ft. | Start Date | Comp. Date | Description             |
| Enter | Enter data below.                                                                   |              |             |               |                 |              |                    |             |                      |            |            |                         |
|       | Renovate<br>Campus XYZ                                                              | Renovation   | West Campus | Research      | \$20,000,000    | \$99,000,000 | \$134              | 740,236     | 700,000              | 6/24/2023  | 7/19/2025  | Project is to<br>do XYZ |
|       |                                                                                     |              |             |               |                 |              |                    |             |                      |            | [          | Save Cancel             |

|                                                                | d. An examp                 | ole of a mu  | Iti-line te         | tt field is shown in the following example                                                                                                    | Э.  |                      |                       |                               |
|----------------------------------------------------------------|-----------------------------|--------------|---------------------|----------------------------------------------------------------------------------------------------|-----|----------------------|-----------------------|-------------------------------|
| egislative Appropriation                                       | n Request<br>on > Capital ( | Constructior | n Assista           | Edit Text<br>Research will be conducted in the newly renovated<br>facility and                                                                                                    | ×   | 0                    |                       | Bottor                        |
| Priority Name Project Type Location Facility Enter data below. |                             |              |                     | You can expand the multi-line text fields in this<br>grid by double clicking in the field. Use your<br>keyboard's "Enter" key to start a new line of text.<br>Within a multi-line text field, click "OK" or<br>"Cancel" to move out of the text field. Save your |     | Assignable<br>Sq.Ft. | Start Date Comp. Date | Description                   |
| Renovate<br>Campus XYZ                                         | Renovation                  | West Campus  | Research<br>will be | work by clicking "Save". Each expandable text field<br>has a character counter and identifies the characte<br>limit for that text field.                                                                                                    | r   | 700,000              | 6/24/2023 7/19/2025   | Project is to<br>do XYZ<br>To |
|                                                                |                             |              |                     | Character Count = 445; MAX = 25                                                                                                    | _// |                      |                       |                               |

Repeat the previous steps to add additional projects.

**Revising Projects –** Click in the appropriate fields on the **Higher Education > Capital Construction Assistance Projects Revenue Bond - Projects** grid to modify the project details and click **Save**. Click **OK** to confirm.

**Deleting Projects** – As shown below, delete projects by clicking the red ' $\mathbf{x}$ ' in the leftmost position on the grid. Click **OK** in the confirmation window.

| O | Higher Education > Capital Construction Assistance Projects Revenue Bond - Projects |                        |              |             |               |                 |              |                    |             |                      |            |            |                         |
|---|-------------------------------------------------------------------------------------|------------------------|--------------|-------------|---------------|-----------------|--------------|--------------------|-------------|----------------------|------------|------------|-------------------------|
|   |                                                                                     |                        |              |             |               |                 |              |                    |             |                      |            |            | Bottom                  |
|   | Priority                                                                            | Name                   | Project Type | Location    | Facility Type | Bond<br>Request | Project Cost | Cost Per<br>Sq.Ft. | Gross Sq.Ft | Assignable<br>Sq.Ft. | Start Date | Comp. Date | Description             |
| × | 1                                                                                   | Renovate<br>Campus XYZ | Renovation   | West Campus | Research      | \$20,000,000    | \$99,000,000 | \$134              | 740,236     | 700,000              | 6/24/2023  | 7/19/2025  | Project is to<br>do XYZ |
|   | Delete                                                                              |                        |              |             |               |                 |              |                    |             |                      |            |            |                         |
|   |                                                                                     |                        |              | •           |               |                 | •            |                    |             |                      | •          |            |                         |

| Are you sure you want to delete Row# 1? |    |        |
|-----------------------------------------|----|--------|
|                                         | ок | Cancel |

TID

**Resequencing Projects** – Click the  $\uparrow \downarrow$  arrows to resequence the projects (shown below). Sequence 2 will move to sequence 1 by clicking the up arrow. Another way to re-sequence projects is to change the numbers in the **Priority** column.

| ( | 0   | Higher Education > Capital Construction Assistance Projects Revenue Bond - Projects |                        |                     |              |               |                 |               |                    |             |                      |            |            |                         |
|---|-----|-------------------------------------------------------------------------------------|------------------------|---------------------|--------------|---------------|-----------------|---------------|--------------------|-------------|----------------------|------------|------------|-------------------------|
|   |     |                                                                                     |                        |                     |              |               |                 |               |                    |             |                      |            |            | Bottom                  |
|   |     | Priority                                                                            | Name                   | Project Type        | Location     | Facility Type | Bond<br>Request | Project Cost  | Cost Per<br>Sq.Ft. | Gross Sq.Ft | Assignable<br>Sq.Ft. | Start Date | Comp. Date | Description             |
|   | ×   | 1                                                                                   | Renovate<br>Campus XYZ | Renovation          | West Campus  | Research      | \$20,000,000    | \$99,000,000  | \$134              | 740,236     | 700,000              | 6/24/2023  | 7/19/2025  | Project is to<br>do XYZ |
|   | × 1 | 2                                                                                   | Project #2             | New<br>Construction | North Campus | Academic      | \$33,000,000    | \$111,000,000 | \$139              | 799,000     | 744,000              | 7/29/2023  | 8/26/2025  | Project is to<br>do ABC |
|   |     | Move                                                                                | Up                     |                     |              |               |                 |               |                    |             |                      |            |            |                         |

#### CAPITAL CONSTRUCTION ASSISTANCE PROJECTS REVENUE BOND-ISSUANCE HISTORY SCHEDULE

Each issuing entity that is responsible for the issuance of Capital Construction Assistance Projects revenue bond projects should enter data on the **Higher Education** menu and the **Capital Construction Assistance Projects Revenue Bond - Issuance History Schedule** submenu.

- Each system office for those components within systems.
- Each independent institution for those that issue their own bonds or go through the Texas Public Finance Authority.

System offices that issue bonds system-wide for all components should enter data on this submenu for each component institution that has been authorized Capital Construction Assistance Projects revenue bond projects in the past. Refer to the *Detailed Instructions* for additional guidance as needed.

Click the **Higher Education** menu and the **Capital Construction Assistance Projects Revenue Bond - Issuance History Schedule** submenu, as shown below. The data collected here creates the ABEST Schedule 8B report.

| Higher Education | Capital Construction Assistance Projects Revenue Bond - Projects                  |
|------------------|-----------------------------------------------------------------------------------|
| Reports          | Capital Construction Assistance Projects Revenue Bond - Issuance History Schedule |
| LAR to PDF       | Non-Formula Support                                                               |

#### AUTHORIZATION DETAIL

Adding Authorization Amounts – On the Higher Education > Capital Construction Assistance Projects Revenue Bond - Issuance History Schedule screen, use the gray section to add the Authorization Year and Authorization Amount and click Save. Click OK to confirm (as shown below). ABEST will automatically assign the Row #.

| Legislative Appropriation Reque |   |   |       | Data saved.        | ets Revenue Bond     | - Issuance History | 0      |
|---------------------------------|---|---|-------|--------------------|----------------------|--------------------|--------|
| Schedule                        |   |   |       | OK.                |                      |                    |        |
|                                 | - | - |       |                    |                      |                    | Bottom |
|                                 |   |   | Row # | Authorization Year | Authorization Amount |                    |        |
|                                 | × | Ľ | 1     | 2006               | \$25,000,000         | Save               | cel    |
|                                 | × | Ľ | 2     | 2019               | \$33,000,000         |                    |        |
|                                 |   |   |       |                    |                      |                    |        |

**Revising Authorization Amounts –** Click in the appropriate fields on the grid to modify the details and click **Save**. Then click **OK** to confirm.

#### IMPORTANT

i

You *cannot* modify the **Authorization Year** once the item has been saved. If you need to modify the **Authorization Year**, delete the existing row and re-add the information.

**Deleting Authorization Year and Amount –** Delete an **Authorization Year** and its related amount by clicking the red '**x**' in the leftmost position on the grid, as shown below. Click **OK** in the confirmation window.

| Legislative Appropriation Requ | iest     |        |                        |                        |                        |
|--------------------------------|----------|--------|------------------------|------------------------|------------------------|
| O Higher Education >           | Capita   | al Con | struction Assistance P | rojects Revenue Bond - | - Issuance History 🛛 🕜 |
| Schedule                       |          |        |                        |                        |                        |
|                                |          |        |                        |                        | Bottom                 |
|                                |          | Row #  | Authorization Year     | Authorization Amount   |                        |
|                                | × 🔍      | 1      | 2006                   | \$25,000,000           |                        |
|                                | 3. Del   | lete 2 | 2019                   | \$33,000,000           |                        |
|                                |          |        |                        |                        | Save                   |
|                                |          |        |                        |                        | <u>Top</u>             |
| Are you sure you want to dele  | ete Row≉ | # 1?   | OK Cancel              |                        |                        |

# ACTUAL AND PROPOSED DETAIL

Click the magnifying glass  $\checkmark$  (as shown below) to be directed to the **Higher Education > Capital Construction Assistance Projects Revenue Bond – Issuance History Schedule Detail** screen, where you will enter the actual and proposed issuance amounts.

| Legislative Appropriation Requ | est |      |        |                        |                      |                    |        |
|--------------------------------|-----|------|--------|------------------------|----------------------|--------------------|--------|
| Igher Education >              | Ca  | pita | al Con | struction Assistance P | rojects Revenue Bond | - Issuance History | 0      |
| Schedule                       |     |      |        |                        |                      |                    |        |
|                                |     |      |        |                        |                      |                    | Bottom |
|                                |     | _    | - "    | • • • • •              |                      | 1                  |        |
|                                |     |      | Row #  | Authorization Year     | Authorization Amount |                    |        |
|                                | ×   | 2    | 1      | 2019                   | \$33,000,000         |                    |        |
|                                |     |      | Show D | etails                 |                      |                    |        |
|                                |     |      |        |                        |                      |                    | Top    |

On the **Higher Education > Capital Construction Assistance Projects Revenue Bond – Issuance History Schedule Detail** screen, the **Authorization Date** displays in the drop-down menu box at the top of the screen, and details display in the **Authorized** grid, as shown below.

| In Higher Education > 0  | Capital Construction Assistance F | Projects Revenue Bond -              | Issuance History | 0      |
|--------------------------|-----------------------------------|--------------------------------------|------------------|--------|
| Schedule Detail          |                                   |                                      |                  |        |
| Authorization Date: 2019 | ~                                 |                                      |                  | Bottom |
| Authorized:              |                                   |                                      |                  | 8      |
| •                        | Authorization Year<br>2019        | Authorization Amount<br>\$33,000,000 |                  |        |
| Actual:                  |                                   |                                      |                  | 8      |
| Proposed:                |                                   |                                      |                  | 8      |

Adding Actual Detail – As shown below, use the gray section in the Actual grid to add the Issuance Date and Issuance Amount and click Save. Click OK to confirm. As you enter data, the Outstanding Balance updates.

| Higher Education > 0     | Capital C  | onstruction Assistance F | Projects Revenue Bond | - Issuance History | 0            |
|--------------------------|------------|--------------------------|-----------------------|--------------------|--------------|
| Schedule Detail          |            |                          |                       |                    |              |
|                          |            |                          |                       | Bo                 | ttom         |
| Authorization Date: 2019 |            | ~                        |                       |                    | <u>nuonn</u> |
| Authorized:              |            |                          |                       |                    | 8            |
|                          |            | Authorization Year       | Authorization Amount  | ]                  |              |
|                          |            | 2015                     | \$55,000,000          | 1                  |              |
|                          |            |                          |                       |                    |              |
| Actual:                  |            |                          |                       |                    | *            |
|                          | Row #      | Issuance Date            | Issuance Amount       | ]                  |              |
|                          | Enter data | below.                   |                       |                    |              |
|                          |            | 12/08/2019               | \$10,000,000          |                    |              |
|                          |            | Subtotal:                | \$0                   |                    |              |
|                          |            | Outstanding Balance      | e: \$33,000,000       | ]                  |              |
|                          |            |                          |                       |                    |              |
| Proposed:                |            |                          |                       |                    | 8            |
|                          |            |                          |                       | ·                  | Terr         |
|                          |            |                          |                       | Save Cancel Return | <u>10p</u>   |

#### IMPORTANT

The **Actual** subtotal cannot exceed the **Authorized Amount**; otherwise, your data will not be saved. If an error message appears, click **OK** in the dialog box and review the edit near the bottom of the screen (displays in red text). Edit the values so that they do not exceed the **Authorized Amount**, and click **Save**.

Repeat the previous steps to add as many rows as needed.

Adding Proposed Detail – As shown below, use the gray section in the Proposed grid to add the Proposed Issuance Date for Outstanding Authorization and Proposed Issuance Amount for Outstanding Authorization and click Save. Click OK to confirm.

| Bigher Education > Capital Construction Assistance Projects Revenue Bond - Issuance History                                                                 |             |
|----------------------------------------------------------------------------------------------------|-------------|
| Schedule Detail                                                                                                    |             |
| Rette                                                                                                    |             |
| uthorization Date: 2019                                                                                                    | <u>/111</u> |
| uthorized:                                                                                                    | 8           |
| ctual:                                                                                                    | 8           |
| roposed:                                                                                                    | 8           |
| Row         Proposed Issuance Date for         Proposed Issuance Amount for           #         Outstanding Authorization         Outstanding Authorization |             |
| Enter data below.                                                                                                    |             |
| 11/04/2022 \$23,000,000                                                                                                    |             |
| Subtotal: \$0                                                                                                    |             |
| Save Cancel Return                                                                                                    |             |

#### IMPORTANT

( i

The sum of the **Actual** and **Proposed** subtotals cannot exceed the **Authorized Amount**; otherwise, your data will not be saved. If an error message appears, click **OK** in the dialog box and review the edit near the bottom of the screen (as shown below in red text). Edit the values so that they do not exceed the **Authorized Amount**, and click **Save**.

| Authorized:                          |                                                              |             |                                                     |                                                           | 8 |  |
|--------------------------------------|--------------------------------------------------------------|-------------|-----------------------------------------------------|-----------------------------------------------------------|---|--|
|                                      |                                                              |             | Authorization Year                                  | Authorization Amount                                      |   |  |
|                                      |                                                              |             | 2019                                                | \$33,000,000                                              |   |  |
|                                      |                                                              |             |                                                     |                                                           |   |  |
| Actual:                              |                                                              |             |                                                     |                                                           | 8 |  |
|                                      |                                                              | Row #       | Issuance Date                                       | Issuance Amount                                           |   |  |
|                                      | ×                                                            | 1           | 12/8/2019                                           | \$10,000,000                                              |   |  |
|                                      |                                                              |             |                                                     |                                                           |   |  |
|                                      |                                                              |             | Subto                                               | total: \$10,000,000                                       |   |  |
|                                      |                                                              |             | Outstanding Bala                                    | lance: \$23,000,000                                       |   |  |
|                                      |                                                              |             |                                                     |                                                           |   |  |
| Proposed:                            |                                                              |             |                                                     |                                                           | 8 |  |
|                                      | Ro<br>#                                                      | w Pro<br>Ou | posed Issuance Date for<br>Itstanding Authorization | Proposed Issuance Amount for<br>Outstanding Authorization |   |  |
|                                      | Ente                                                         | er data b   | elow.                                               |                                                           |   |  |
|                                      |                                                              |             | 11/04/2022                                          | \$23,000,555                                              |   |  |
|                                      |                                                              |             | Subtotal:                                           | \$0                                                       |   |  |
| Issuance amount total has exceeded a | ssuance amount total has exceeded authorized amount by \$555 |             |                                                     |                                                           |   |  |

If necessary, select another date from the **Authorization Date** drop down menu box, as shown below. Repeat the previous steps.

| Legislative Appropriation Request |                            |                                        |               |
|-----------------------------------|----------------------------|----------------------------------------|---------------|
| Higher Education > Capita         | al Construction Assistance | Projects Revenue Bond - Issuance Histo | ory 🕜         |
| Schedule Detail                   |                            |                                        |               |
| Authorization Date: 2019          | ~                          |                                        | <u>Bottom</u> |
| Authorized: 2018 2019 2016        |                            |                                        | *             |
| 2010                              | Authorization Year         | Authorization Amount                   |               |
|                                   | 2019                       | \$33,000,000                           |               |
|                                   |                            |                                        |               |
|                                   |                            |                                        |               |

#### NON-FORMULA SUPPORT ITEMS

General academic and health-related institutions, Public Community/Junior Colleges, Lamar State Colleges, and Texas State Technical Colleges requesting funds for existing non-formula support items should enter data on the **Higher Education** menu and **Non-Formula Support** submenu. Include all appropriated strategies under the NON-FORMULA SUPPORT Goal in the current General Appropriations Act. The information entered here provides additional information on all non-formula support items and creates the ABEST Schedule 9 report.

Click the **Higher Education** menu and the **Non-Formula Support** submenu, as shown below.

| Higher Education | Personnel                                                                         |
|------------------|-----------------------------------------------------------------------------------|
| Reports          | Capital Construction Assistance Projects Revenue Bond - Projects                  |
| LAR to PDF       | Capital Construction Assistance Projects Revenue Bond - Issuance History Schedule |
|                  | Non-Formula Support                                                               |
|                  | 7                                                                                 |

To add a non-formula item, click on the Add New Non-Formula hyperlink, as shown below.

| Legislative Appropriation Request  Higher Education > Non-Formula Support | (                  |
|---------------------------------------------------------------------------|--------------------|
| Add New Non-Formula                                                       | Bottom             |
| No Non-Formula items defined for this agency                              | Save Delete Cancel |

Adding A Non-Formula Support Item – On the Higher Education > Non-Formula Support screen, enter the data for each grid item (text boxes and drop-down menus), and click Save. The character

limits for each text field are noted in the below example, and a warning displays when entered data exceeds the field limit. Refer to the *Detailed Instructions* for guidance on the information required for each data field.

| Legislative Approp                                                      | Legislative Appropriation Request                                                                                                    |        |  |  |  |  |
|-------------------------------------------------------------------------|----------------------------------------------------------------------------------------------------|--------|--|--|--|--|
| Wigher Education > Non-Formula Support                                  |                                                                                                    |        |  |  |  |  |
| Add New Non-Form                                                        | <u>ula</u>                                                                                                    | Bottom |  |  |  |  |
| Full Name:                                                              | iter "Full Name" here (character limit is 70 for this text field)                                                                                             | ~      |  |  |  |  |
|                                                                         |                                                                                                    |        |  |  |  |  |
| Fuil Name.                                                              | Enter "Full Name" here (character limit is 70 for this text field)                                                                                            | ^      |  |  |  |  |
|                                                                         |                                                                                                    | ~      |  |  |  |  |
| Year Non-Formula<br>Support Item First<br>Funded:                       | 2018                                                                                                    |        |  |  |  |  |
| Year Non-Formula<br>Support Item<br>Established:                        | 2015                                                                                                    |        |  |  |  |  |
| Original<br>Appropriation:                                              | \$56,789                                                                                                    |        |  |  |  |  |
| Mission:                                                                | Enter text here (character limit is 1,500 for this text field).<br>Refer to the Detailed Instructions for guidance on the information required for this fiel  | d. ^   |  |  |  |  |
| Major<br>Accomplishments<br>to Date:                                    | Enter text here (character limit is 1,500 for this text field).<br>Refer to the Detailed Instructions for guidance on the information required for this field | d. ^   |  |  |  |  |
| Major<br>Accomplishments<br>Expected During<br>the Next 2 Years:        | Enter text here (character limit is 1,500 for this text field).<br>Refer to the Detailed Instructions for guidance on the information required for this field | d. ^   |  |  |  |  |
| Funding Source<br>Prior to Receiving<br>Non-Formula<br>Support Funding: | Enter text here (character limit is 210 for this text field).<br>Refer to the Detailed Instructions for guidance on the information required for this field   | d. ^   |  |  |  |  |
| Category:                                                               | Select a Category                                                                                                    | ~      |  |  |  |  |
| Formula Funding:                                                        | Enter text here (character limit is 1,500 for this text field).<br>Refer to the Detailed Instructions for guidance on the information required for this field | d. ^   |  |  |  |  |
| Transitional<br>Funding:                                                | YV                                                                                                    |        |  |  |  |  |
| Non-GR Sources of<br>Funding:                                           | Enter text here (character limit is 1,500 for this text field).<br>Refer to the Detailed Instructions for guidance on the information required for this fiel  | d. ^   |  |  |  |  |
| Impact of Not<br>Funding:                                               | Enter text here (character limit is 1,500 for this text field).<br>Refer to the Detailed Instructions for guidance on the information required for this field | d. ^   |  |  |  |  |
| Non-Formula<br>Support Needed on<br>Permanent<br>Basis/Discontinued:    | Enter text here (character limit is 1,500 for this text field).<br>Refer to the Detailed Instructions for guidance on the information required for this field | d. ^   |  |  |  |  |
| Non-Formula<br>Support Associated<br>with Time Frame:                   | Enter text here (character limit is 1,500 for this text field).<br>Refer to the Detailed Instructions for guidance on the information required for this fiel  | d. ^   |  |  |  |  |
| Benchmarks:                                                             | Enter text here (character limit is 1,500 for this text field).<br>Refer to the Detailed Instructions for guidance on the information required for this field | d. ^   |  |  |  |  |
| Performance<br>Reviews:                                                 | Enter text here (character limit is 1,500 for this text field).<br>Refer to the Detailed Instructions for guidance on the information required for this fiel  | d. ^   |  |  |  |  |

**Revising A Non-Formula Support Item** – Click in the appropriate fields on the **Higher Education** > **Non-Formula Support** screen to modify the project details and click **Save**.

| Legislative Appropri | Legislative Appropriation Request  |  |  |  |  |
|----------------------|------------------------------------|--|--|--|--|
| 💿 Higher Edu         | cation > Non-Formula Support       |  |  |  |  |
|                      |                                    |  |  |  |  |
| Add New Non-Formu    | <u>la</u>                          |  |  |  |  |
|                      |                                    |  |  |  |  |
| No                   | n-Formula Support Item #1          |  |  |  |  |
|                      |                                    |  |  |  |  |
| Full Name:           | Non-Formula Administrative Item #1 |  |  |  |  |
|                      | Save Delete Cancel                 |  |  |  |  |

**Deleting Non-Formula Support Items** – To delete an item (includes deleting all information in all fields for the selected item), select the item in the **Full Name** drop-down menu, and click **Delete** (as shown in the below example). Click **OK** to confirm the deletion.

| Legislative Appropriation Request             |                    |
|-----------------------------------------------|--------------------|
| iiii Higher Education > Non-Formula Support   | (                  |
| Add New Non-Formula                           | Bottom             |
| Non-Formula Administrative Item #1            | ~                  |
| Non-Formula Administrative Item #1            |                    |
| Full Name: Non-Formula Administrative Item #1 |                    |
|                                               | Save Delete Cancel |
| Are you sure you want to delete this entry?   |                    |
| OK Cancel                                     |                    |

# **RESOLVING CLOSING EDITS AND WARNINGS**

Closing edits and warnings will appear on the **Status** screen when you have failed to enter data or you entered the data incorrectly. All closing edits must be resolved before you can change your LAR **Status** to **COMPLETE**, and <u>refer to the main *ABEST Instructions* for details and guidance on closing edits</u>.

Warnings can also display on the **Status** screen and provide important information about an item in question, but warnings will not prevent you from setting your LAR **Status** to **COMPLETE**. There are LAR ABEST warnings that apply only to institutions. To resolve an institution warning, click a hyperlink displayed in the far-right column for a displayed warning, as shown in the below example. The hyperlink will direct you to the screen location in question, but will not take you to the specific item that could resolve the warning.

| L | Legislative Appropriation Request |                                                                                              |      |         |                |         |                |         |                                                         |   |
|---|-----------------------------------|----------------------------------------------------------------------------------------------|------|---------|----------------|---------|----------------|---------|---------------------------------------------------------|---|
|   | Status                            |                                                                                              |      |         |                |         |                |         |                                                         | ٢ |
|   | INCOMPLE                          | TE O COMPLETE<br>Save Cancel                                                                 |      |         |                |         |                |         |                                                         | 8 |
|   | Title                             | Description                                                                                  | Туре | Amount1 | Amount2        | Amount3 | Amount4        | Amount5 |                                                         |   |
|   | Staff Group<br>Insurance          | OINC - Staff Group<br>Insurance - MUST MATCH<br>STRATEGY - Staff Group<br>Insurance Premiums | OINC | \$0     | (\$11,035,058) | \$0     | (\$12,224,085) | (\$1)   | Other Income<br>Rider > Amounts<br>Strategy > Budgeting | ۶ |

The following table can assist you in resolving warnings specific to institutions. Review the identified ABEST schedules that must reconcile to avoid warnings.

| ABEST SCHEDULES THAT MUST RECONCILE FOR INSTITUTIONS OF HIGHER EDUCATION                                                                                  |                                                                                                    |  |  |
|----------------------------------------------------------------------------------------------------|----------------------------------------------------------------------------------------------------|--|--|
| VERIFY THAT THE FOLLOWING SCHEDULES RECONCILE:                                                                                                    |                                                                                                    |  |  |
| SCHEDULE 1.A. OTHER EDUCATIONAL AND GENERAL INCOME                                                                                                    | SCHEDULES 2.A. SUMMARY OF BASE REQUEST BY<br>STRATEGY AND 3.A. STRATEGY REQUEST                                                              |  |  |
| Transfer of funds for Texas Public Education Grants<br>Program (Tex. Educ. Code Ann. Sec. 56c) and for<br>Emergency Loans (Tex. Educ. Code Ann. Dec. 56d) | Strategy 1.1.6. Texas Public Education Grants                                                                                                |  |  |
| Organized Activities                                                                                                    | Strategy 1.1.7. Organized Activities                                                                                                    |  |  |
| Staff Group Insurance                                                                                                    | Strategy 1.1.3. Staff Group Insurance Premiums                                                                                               |  |  |
| SCHEDULE 1.A. OTHER EDUCATIONAL AND GENERAL INCOME                                                                                                    | SCHEDULE 4. COMPUTATION OF OASI                                                                                                    |  |  |
| O.A.S.I. Applicable to Educational and General Local<br>Funds Payrolls                                                                                    | Other Educational and General Funds (% to Total)                                                                                             |  |  |
| SCHEDULE 1.A. OTHER EDUCATIONAL AND GENERAL INCOME                                                                                                    | SCHEDULE 5. CALCULATION OF RETIREMENT<br>PROPORTIONALITY AND ORP DIFFERENTIAL                                                                |  |  |
| Teachers Retirement System and ORP Proportionality for<br>Educational and General Funds                                                                   | Other Educational and General Proportionality<br>Contribution (Other E&G percentage x Total<br>Employer Contribution to Retirement Programs) |  |  |
| SCHEDULE 8: PERSONNEL                                                                                                    | SCHEDULE 2.B. SUMMARY OF BASE REQUEST BY<br>METHOD OF FINANCE                                                                                |  |  |
| Part A. Subtotal, Directly Appropriated Funds (FY 2021, 2022, and 2023)                                                                                   | Total Adjusted FTES (FY 2021, 2022, and 2023)                                                                                                |  |  |

# **GENERATING REPORTS**

ABEST can produce several reports based on the LAR data your institution submits. You can generate these reports at any time when your institution's LAR **Status** is set to **INCOMPLETE** or **COMPLETE**. However, *before* printing the final copy of your reports, it is advisable that you complete all your ABEST data entry and change your institution's LAR **Status** to **COMPLETE**.

To generate a report from ABEST, click the **Reports** menu, as shown below.

| News                   | Legislative Appropriation Request                                    |
|------------------------|----------------------------------------------------------------------|
| Status                 | Reports                                                              |
| Strategy               |                                                                      |
| Rider                  | LAR to PDF                                                           |
| Measures               | Biles                                                                |
| Summary of Requests    | ⊞-Riders<br>⊪-Capital Budget                                         |
| Exempt Positions       | Federal Funds                                                        |
| Exceptional Items      | <ul> <li>Supporting Information</li> <li>Higher Education</li> </ul> |
| Capital Projects       | 5                                                                    |
| Supporting Information |                                                                      |
| Higher Education       |                                                                      |
| Reports 📐              |                                                                      |
| LAR to PDF             |                                                                      |

ABEST lists the available reports in sections on the **Reports** screen. To generate a report, click the plus sign (+) to the left of the desired section, as shown below.

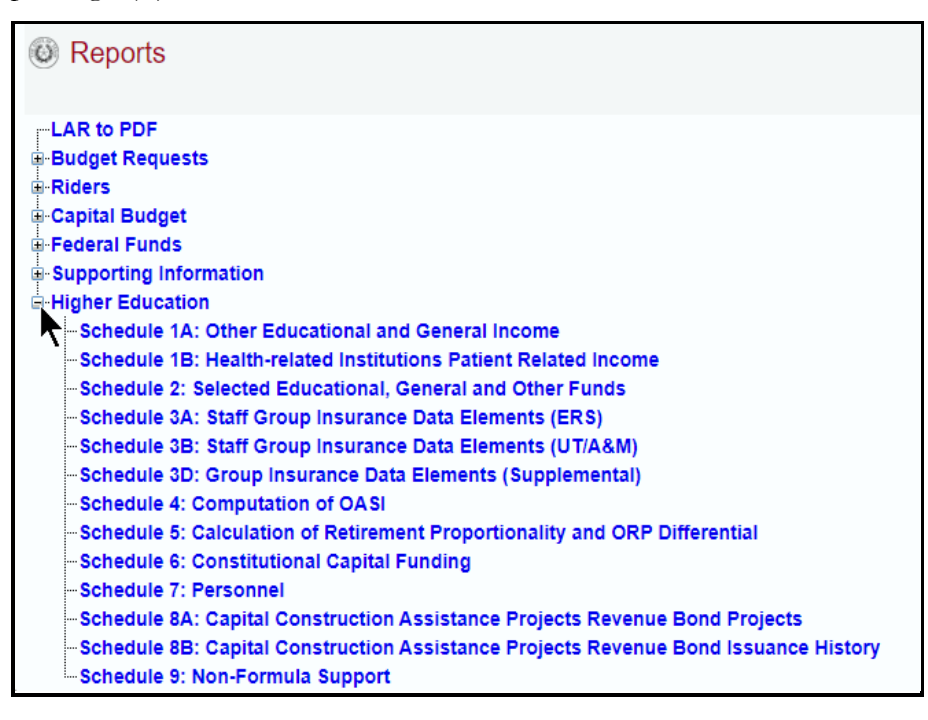

Click the desired report, as shown in the below example.

| Legislative Appropriation Request                                |
|------------------------------------------------------------------|
| Reports                                                          |
|                                                                  |
| LAR to PDF                                                       |
|                                                                  |
| ₽-Riders                                                         |
| 🛱-Capital Budget                                                 |
| 🛱 Federal Funds                                                  |
| 🗄 Supporting Information                                         |
| Higher Education                                                 |
| -Schedule 1A: Other Educational and General Income               |
| -Schedule 1B: Health-related Institutions Patient Related Income |
| -Schedule 2: Selected Educational, General and Other Funds       |

The screen view for the selected report will display.

| Return        | Main Report 🗸 🕆 Main Report V                                                                         |                     |
|---------------|----------------------------------------------------------------------------------------------------|---------------------|
|               | Schedule 1A: Other Educational and General Income<br>88th Regular Session Agency Submission Version 1 | 4/11/2022 9:15:36AM |
|               | Automated Budget and Evaluation System of Texas (ABEST)                                               |                     |
|               | 709 Texas A&M University System Health Science Center                                                 |                     |
|               | Act 2021 Act 2022 Bud 2023                                                                            | Est 2024 Est 2025   |
| Gross Tuition |                                                                                                    |                     |

To print the selected report, click the **Print icon**, as shown below.

| Return                                                                                                    |                                                   |                     |  |  |
|----------------------------------------------------------------------------------------------------|---------------------------------------------------|---------------------|--|--|
| 🕼 🌆 📴 K 🔺 🕨 M                                                                                                 | 1 / 3 Main Report 🗸 👔 📶 100% 🗸 Business Objects   |                     |  |  |
| Print                                                                                                    | Schedule 1A: Other Educational and General Income | 4/11/2022 9:15:36AM |  |  |
| 88th Regular Session, Agency Submission, Version 1<br>Automated Budget and Evaluation System of Texas (ABEST) |                                                   |                     |  |  |

Select your desired **Print Options** and click **OK**.

| Print Options                                                                                               |
|----------------------------------------------------------------------------------------------------|
| Enter the page range that you want to Print.                                                                |
| All                                                                                                    |
| ⊖ Pages                                                                                                    |
| From: 1 To: 1                                                                                               |
| To Print:                                                                                                   |
| 1. In the next dialog that appears, select the "Open this file" option and click the OK button.             |
| 2. Click the printer icon on the Acrobat Reader Menu rather than the print button on your internet browser. |
|                                                                                                    |
| OK                                                                                                    |

To *export* the selected report, click the leftmost **Export icon** immediately below the **Return** button, as shown below. An **Export Options** window will display.

| Return                                                                                                    | Main Report 🗸 👔 Main Report V |          |          |  |
|----------------------------------------------------------------------------------------------------|-------------------------------|----------|----------|--|
| Export Schedule 1A: Other Educational and General Income 4/11/2022 9:37:57AM<br>S8th Regular Session, Agency Submission, Version 1<br>Automated Budget and Evaluation System of Texas (ABEST) |                               |          |          |  |
| 709 Texas A&M University System Health Science Center                                                                                                    |                               |          |          |  |
| Gross Tuition                                                                                                    | Act 2021 Act 2022 Bud 2023    | Est 2024 | Est 2025 |  |

Select the desired export format from the drop-down list (as shown below) and click OK.

| http://10.27.200.225/ - Export the Report - Internet |
|------------------------------------------------------|
|                                                      |
|                                                      |
| Export Options                                       |
| Please select an Export format from the list.        |
| MS Excel 97-2000                                     |
| Enter the page range that you want to Export.        |
| <ul> <li>All</li> </ul>                              |
| ⊖ Pages                                              |
| From: 1 To: 1                                        |
| ОК                                                   |

The downloaded report will be made available for display and/or filing. **Save** your file as needed. Click **Return** (as shown below) to go back to the **Reports** screen.

| Return      |         |                 |                  |
|-------------|---------|-----------------|------------------|
| 🔮 🜁 🦌 ч н н | ▶ ₩ 1/3 | Main Report 🗸 🐧 | Business Objects |

For detailed instructions on how to create PDFs of these reports to include within your institution's completed LAR, refer to the main *ABEST Instructions* on the LBB website (www.lbb.texas.gov).